## ProQuest Ebook Central 学認接続方法

2025年3月 新潟県立大学図書館

① 学外の端末から、<u>ProQuest Ebook Central</u>(<u>https://ebookcentral.proquest.com/lib/unii/</u>) にアクセスします。

 ② ログイン画面が表示されたら、学内ネットワークの ID・パスワード (eMMA や WebClass と同じもの)を入力してログインをク リックします。(※ID は@以降の入力不要)

| 前潟県立大学                                                 |  |  |  |  |  |
|--------------------------------------------------------|--|--|--|--|--|
| <u>ع</u> − <del>5</del> 8                              |  |  |  |  |  |
| 125450m@gks.unii.ac.jp<br>パスワード                        |  |  |  |  |  |
| eMMA や WebClass のパスワードと同じ                              |  |  |  |  |  |
| □ ログインを記憶しません。<br>□ 送信する情報を再度表示して送信の可否を選択します。          |  |  |  |  |  |
| Login                                                  |  |  |  |  |  |
| <ul> <li>パスワードをお忘れの方はこちら</li> <li>お困りの方はこちら</li> </ul> |  |  |  |  |  |

③ ログインが完了すると、画面に大学名が表示されます。

| ProQuest<br>Ebook Central <sup>™</sup>                                         | Q 検索                                                                                                | ₩ ブックシェルフ                                      | <u>↓</u> プロファイル        | 🕃 使用言語                            | 0        | サインアウト   |
|--------------------------------------------------------------------------------|----------------------------------------------------------------------------------------------------|------------------------------------------------|------------------------|-----------------------------------|----------|----------|
| 良質                                                                             | なeBookを簡単操作で                                                                                        | 自在に活用。                                         |                        |                                   |          |          |
| eBookの検索                                                                       |                                                                                                    |                                                | 検索                     |                                   |          |          |
| 高度な検索 分野 (科目                                                                   | )で検索                                                                                                |                                                |                        |                                   |          |          |
| University of Niigata<br>Prefecture                                            | アクセシビリティへの<br>組み                                                                                    | の取り                                            | 良質なコ                   | レテンツ。                             |          |          |
| ProQuest EDOOK CEntrality 半書電子ブックサービス<br>です<br>解説ビデオをご覧ください<br>ヘルノプのFAQをご覧ください | すべてのユーザーに完全なアクセスを<br>めの継続的な取り組みにおいて、Ebo<br>ASPIREから100% Goldの評価を獲得し<br>細については、アクセシビリティに関<br>ご覧ください。 | 提供するた<br>ok Centralは<br>しました。詳<br>する声明を 研<br>た | 究には信頼できる学<br>ロンテンツが必要で | 術情報源からの確<br>す。Ebook Central       | かで良質は、大学 |          |
| 以上で、接続完                                                                        | 了です。接続完了後は、                                                                                         | 学外から利用で                                        | できます。                  | <u>11,115,52,47,12,18,18,12,5</u> |          | <u> </u> |